# How to set-up your phone with your WinSlate

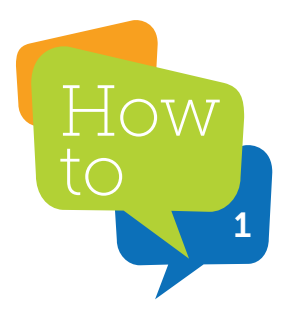

Enable Bluetooth on both the phone and the Winslate device and connect both.

To connect the WinSlate device to Bluetooth

• Go to the menu button (bottom left)

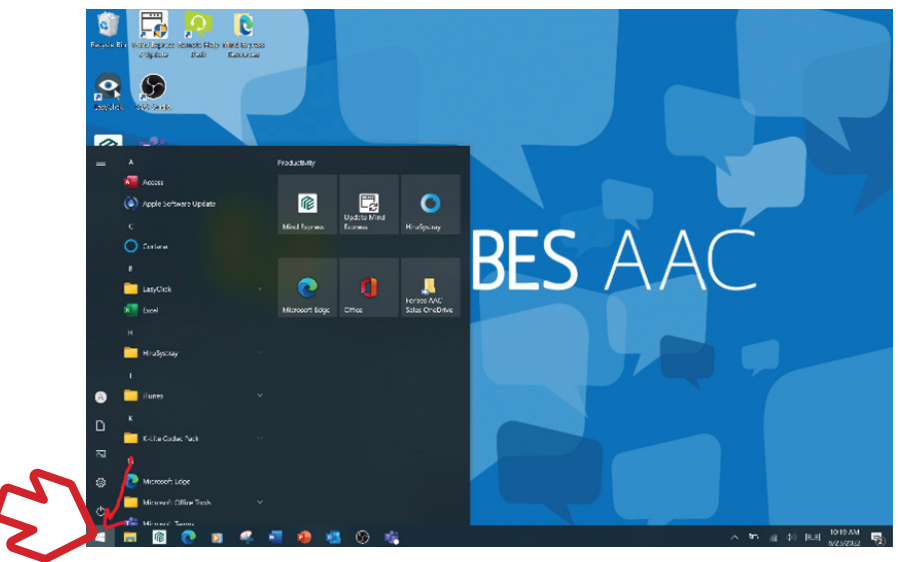

• Go to settings

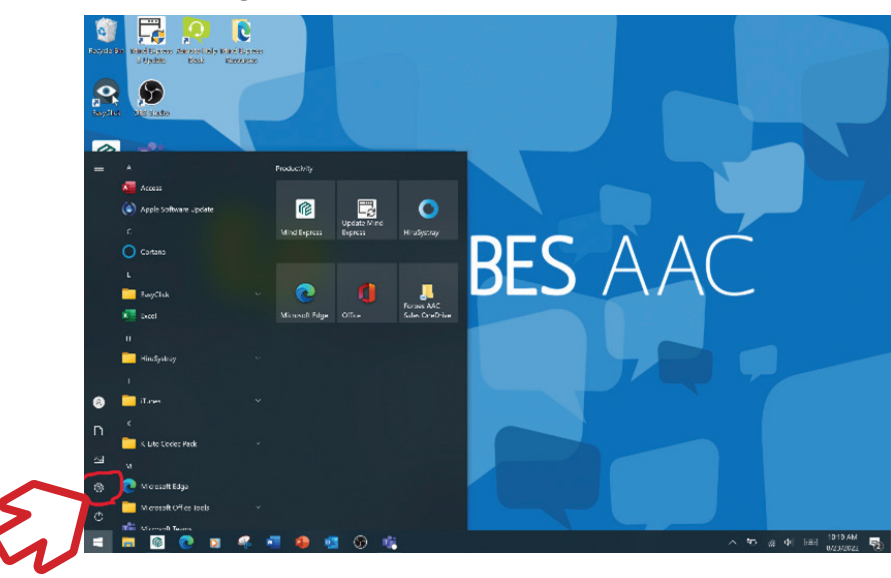

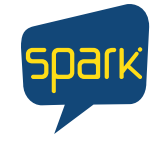

Forbes AAC

181 Illinois Ave. South Mansfield, OH 44905

phone 419.589.7688 fax 419.589.5146

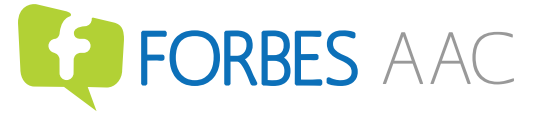

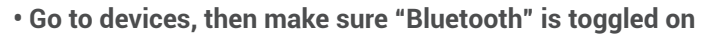

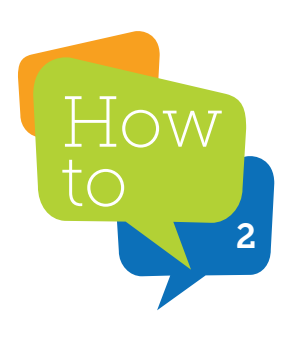

| <- Saitings                 |                                                                       | C | × |     |           |            |
|-----------------------------|-----------------------------------------------------------------------|---|---|-----|-----------|------------|
| tΩ Home                     | Bluetooth & other devices                                             |   |   |     |           |            |
| Find a setting P            | + Add B uetcoth or other device                                       |   |   |     |           |            |
| Devices                     |                                                                       |   |   |     |           |            |
| 🐨 Bluetooth & other devices |                                                                       |   |   |     |           |            |
| 🗇 Printers & stammers       | Non discoverage of WSD06*                                             |   |   |     |           |            |
| J Moure                     | Mouse, keyboard, & pen                                                |   |   | 7   |           |            |
| C Typing                    | 2.4G RF Keyboard & Mouse                                              |   |   | Ć   |           |            |
| ే Pan & Windows Ink         |                                                                       |   |   |     |           |            |
| Q AutoPlay                  | Generatives                                                           |   |   |     |           |            |
| 🗂 ປຣວ                       | حی                                                                    |   |   |     |           |            |
|                             | Kerrata NDIS Compatible Devica                                        |   |   |     |           |            |
|                             | SDHC Gerd                                                             |   |   |     |           |            |
|                             | Sur lace Integration Service                                          |   |   |     |           |            |
|                             | Show notifications to connect using Swift Peir                        |   |   |     |           |            |
|                             | When selectes, you can connect to supported Bluetooth devices quickly |   |   |     |           |            |
| = = 2 0 = 4 4               | 🧶 🔹 😌 🐗 🔍                                                             |   | - | ~ * | 0 /8 40 H | EE 1010 AM |

To connect the phone to Bluetooth

- On most phones, go to settings, Bluetooth, and toggle Bluetooth on
  - iPhone only: press the 'i' icon next to the paired device in
    - Bluetooth settings on the phone

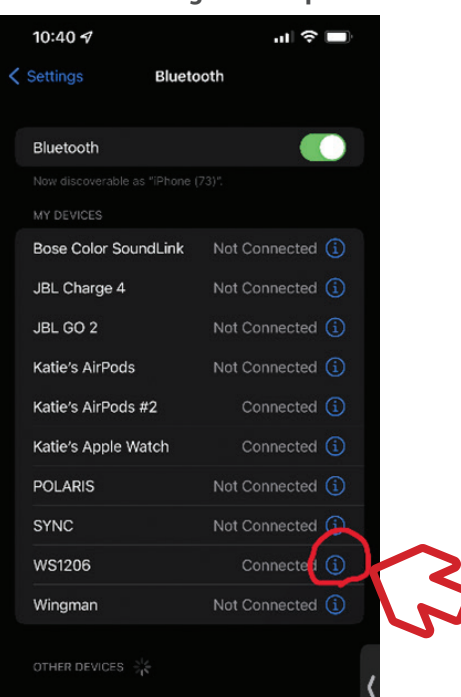

• If that is hidden, go to text communication, mobile phone, then click connect. You should hear a noise to indicate it's connected.

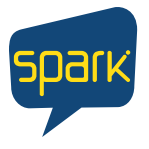

#### **Forbes AAC**

181 Illinois Ave. South Mansfield, OH 44905

phone 419.589.7688 fax 419.589.5146

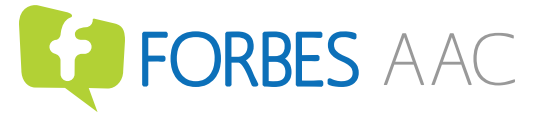

forbesaac.com

• Once Bluetooth is on both the WinSlate and the phone, click the plus sign button to "Add Bluetooth or other device"

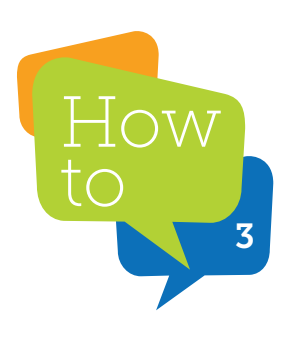

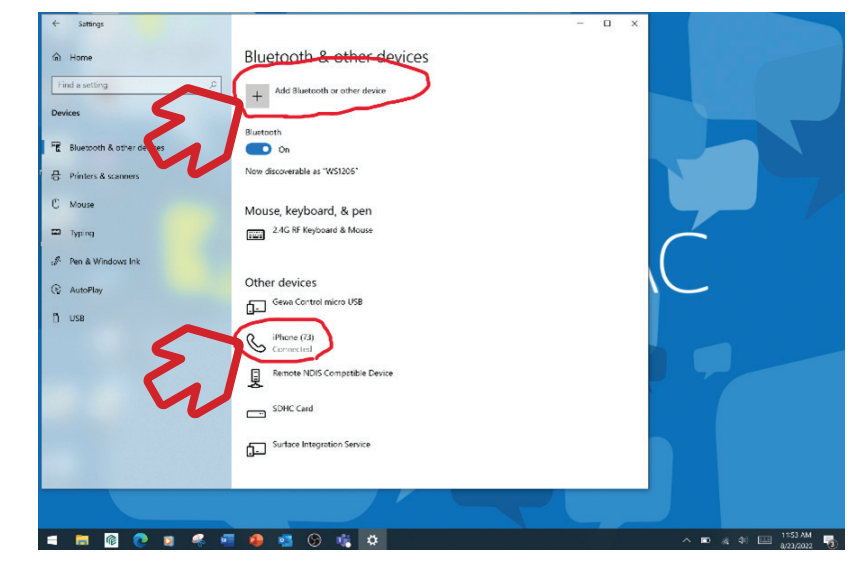

- Open up MindExpress 5
- Go to Menu (top left), then Settings

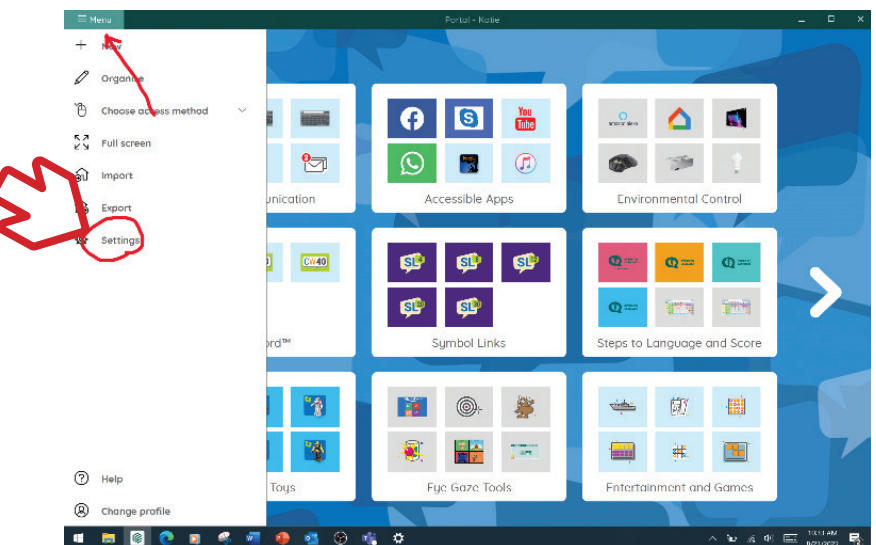

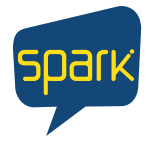

#### **Forbes AAC**

181 Illinois Ave. South Mansfield, OH 44905

phone 419.589.7688 fax 419.589.5146

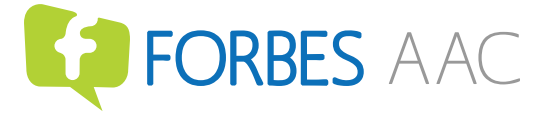

• Within Settings, choose Devices.

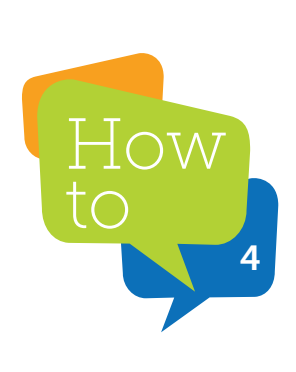

| = Menu |               | Ports                    | al - Kutie            |                 |           | × |
|--------|---------------|--------------------------|-----------------------|-----------------|-----------|---|
|        |               | Mind Expres              | ss 5 Settings         |                 |           |   |
|        | 210<br>Access | Q <sup>1</sup><br>Speech | O<br>Prediction       | 8<br>My Profile |           |   |
|        | System        | Emoil and Internet       | Devices               | Contacts        |           |   |
| 4      | 员<br>Agenda   | alla<br>Log              | Environmental control |                 |           |   |
|        |               |                          |                       |                 | OK 10334M |   |

- Choose Phone
- Under Settings, click the "connect with" button
- · Choose Bluetooth smartphone from the drop-down list
- Make sure "Connect at start up" is toggled on

| Use the phone add-on in Mind Express to call and/ar send                                                                                                    | a text message.                                                                                                    |
|----------------------------------------------------------------------------------------------------|----------------------------------------------------------------------------------------------------|
|                                                                                                    |                                                                                                    |
| Settings                                                                                                    |                                                                                                    |
| Connect with                                                                                                    | Diagtooth Smartphone 👻                                                                                                    |
| Connect at startup                                                                                                    |                                                                                                    |
| Show notification when you receive a call                                                                                                    | Yes                                                                                                    |
| If this is an iPhone Mind Express will be unable to receive mi<br>soliter three Montheations on your iPhone (which you can fir<br>bluenooth satting ) <u>more linfo</u> | essages the first time. When this happens, you need to ad under the $(\underline{0}$ -son of the paired device in your                                                                                                    |
| Info                                                                                                    |                                                                                                    |
| Signal Strength                                                                                                    | Not connected                                                                                                    |
|                                                                                                    |                                                                                                    |
|                                                                                                    | Settings<br>Comet with<br>Comet at starts<br>Comet at starts<br>C |

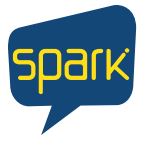

## Forbes AAC

181 Illinois Ave. South Mansfield, OH 44905

phone 419.589.7688 fax 419.589.5146

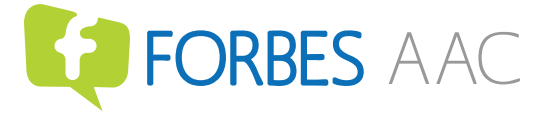

# • Once connected, you'll see the phone listed under Info

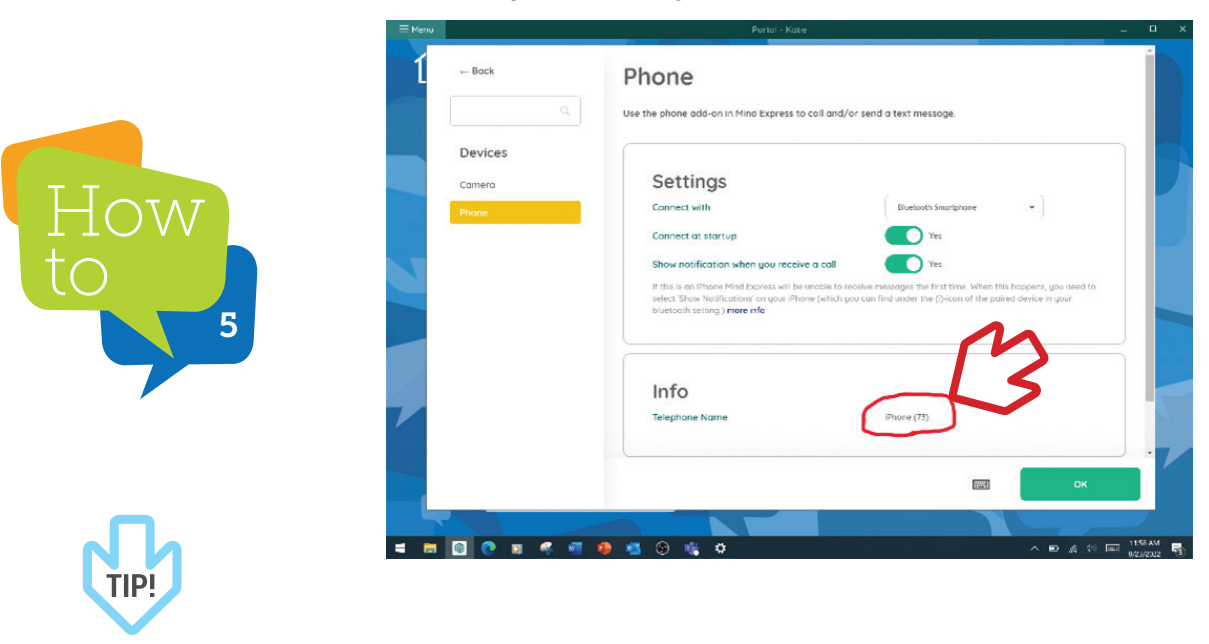

Sometimes Spark needs to be closed and re-opened to see that the phone is connected.

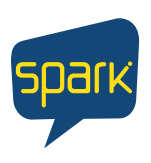

## Forbes AAC

181 Illinois Ave. South Mansfield, OH 44905

phone 419.589.7688 fax 419.589.5146

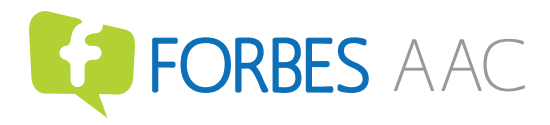

forbesaac.com